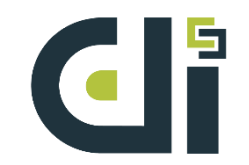

# 平台註冊-申請數據應用方流程

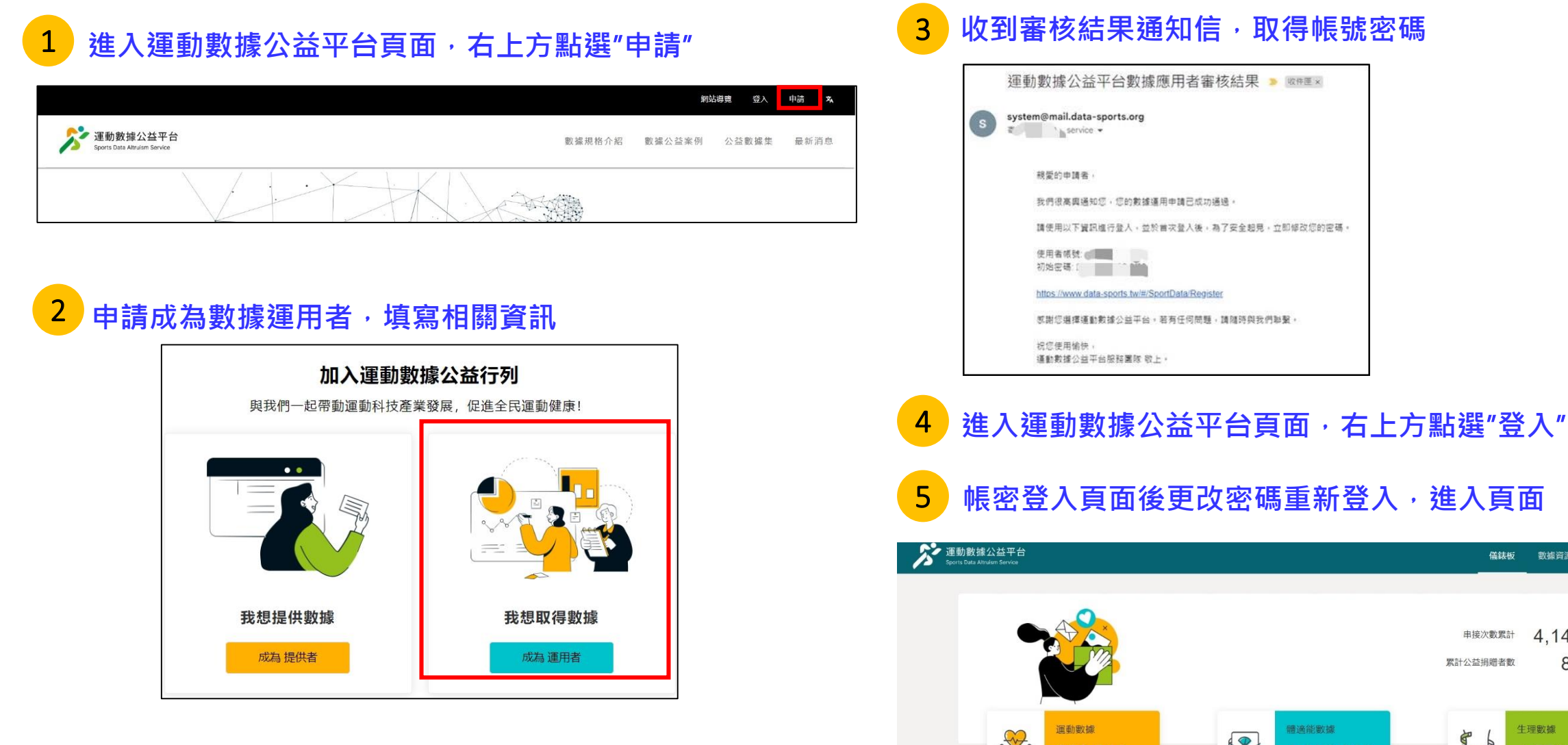

**A** 我想用數據

儀錶板

串接次數累計

累計公益捐赠者數

體適能數據

數據資源

生理數據

576

4,142,397

81,353

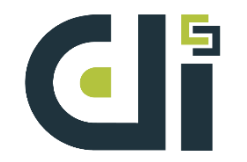

# 平台數據應用方式

儀錶板

轻索线束

### 申請平台數據應用方登入,提供三種數據應用方式:

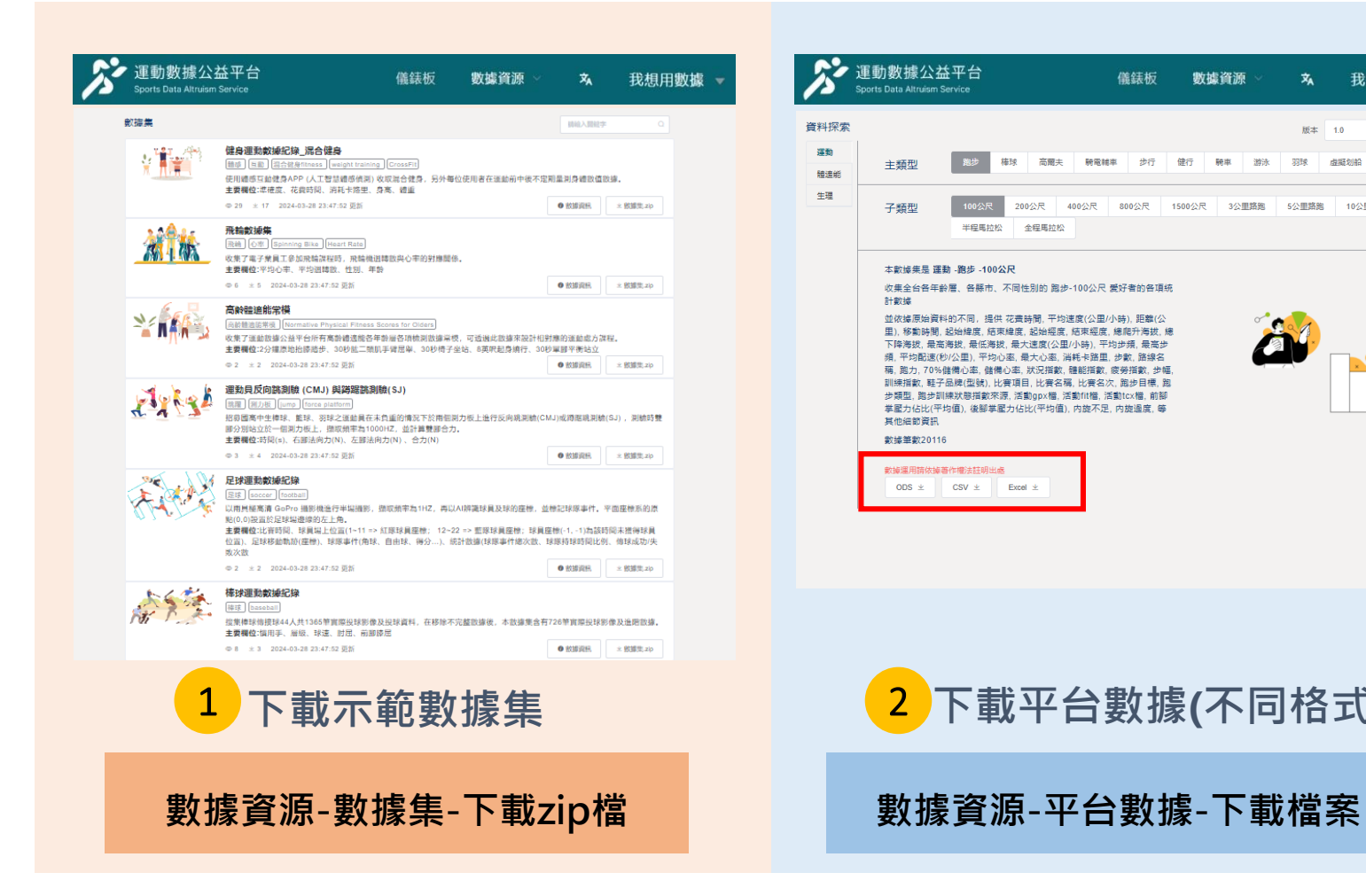

#### 本數據集是 運動 - 跑步 - 全程馬拉松 數據資源 我想用數據 收集全台各年齡層、各縣市、不同性別的 跑步-全程馬拉松 愛好者的各 XA 頂統計數據 並依據原始資料的不同,提供花費時間,平均速度(公里/小時),距離(公 版本 10 甲)、移動時間、起始緯度、結束緯度、起始經度、結束經度、總肥升海拔、總 下降海拔,最高海拔,最低海拔,最大速度(公里/小時),平均步頻,最高步 步行 健行 騎車 游泳 羽球 虛擬划船 頻,平均配速(秒/公里),平均心率,最大心率,消耗卡路里,步數,路線名 稱, 跑力, 70%儲備心率, 儲備心率, 狀況指數, 體能指數, 疲勞指數, 步幅, 訓練指數,鞋子品牌(型號),比賽項目,比賽名稱,比賽名次,跑步目標,跑 400公尺 800公尺 1500公尺 3公里路跑 5公里路跑 10公里路跑 步類型, 跑步訓練狀態指數來源, 活動gpx檔, 活動fit檔, 活動tcx檔, 前腳 掌壓力佔比(平均值),後腳掌壓力佔比(平均值),内旋不足,内旋過度,等 其他細節資訊 數據筆數1887 數據運用請依據著作權法註明出處,由此" 8篇条2000筆 API下載 ODS 坐 CSV 坐 Excel Sport Data Altruism API® Authorize 🔒 Data OET /data DELETE /data POST /data OET /data/summary/inf GET /data/specificati 06T /data/specification/templa OGT /data/specification/template/exampl 下載平台數據(不同格式) API串接數據(使用Swagger UI) 3 數據資源-平台數據-API串接

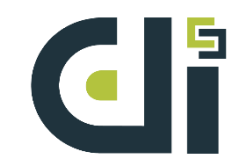

其他:徵案報名

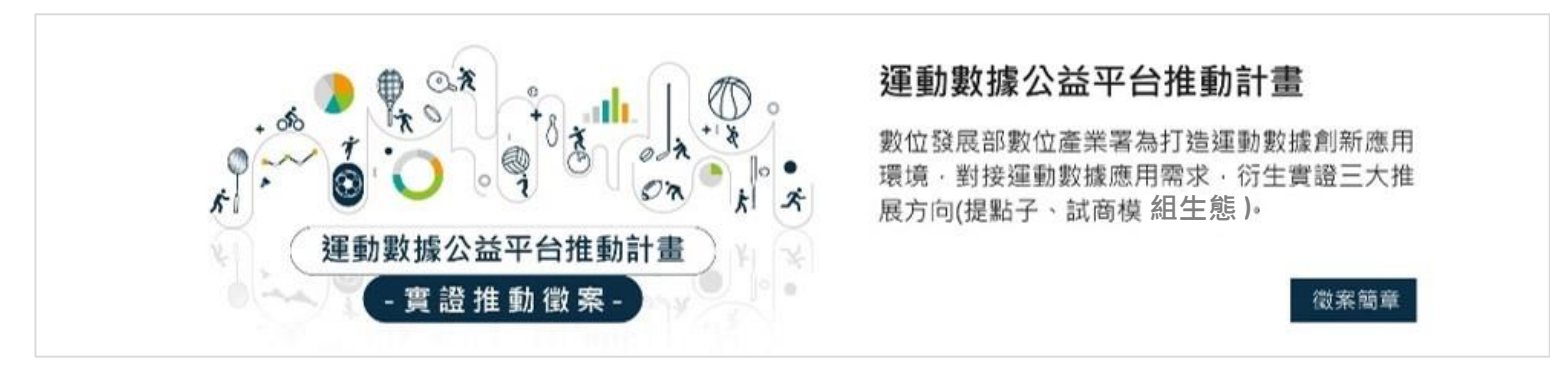

# 徵案報名統一入口網

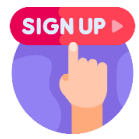

**SIGN UP** 

# 徵案報名入口網:

https://www.data-sports.tw/#/SportData/Sdcamp

## 數據應用方申請頁:

https://www.data-sports.tw/#/SportData/Register

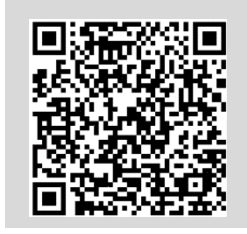

## 聯絡我們

徵案報名相關問題請洽:

競賽窗口:孫小姐 電話:02-6607-3822 E-mail:<u>move2earn@iii.org.tw</u>

數據下載相關問題請洽: 窗口:董先生 E-mail:service@data-sports.tw